## ••• verifone

https://verifone.cloud/docs/online-payments/plugins/woocommerce/woocommerce-installation Updated: 21-Mar-2025

## Installation

This tutorial was written while focusing on the default WordPress theme.

Other themes may have moved certain menu elements away from their original location.

Installation of the Verifone Hosted cart plugin can and should be done just like for any other plugin. Overall, there are two possible ways of installing the plugin:

- Via the user interface (UI)
- Manually, by copying the plugin files to the appropriate location inside the WordPress installation

## Installation via the UI

Follow these steps below to install the Verifone Hosted cart via WordPress:

- 1. Before proceeding, make sure you have downloaded the Verifone Payment Module.
- 2. Log in to the WordPress administration panel (generally located at <URL>/wp-admin).
- 3. Navigate to **Plugins** and click on **Add new**.

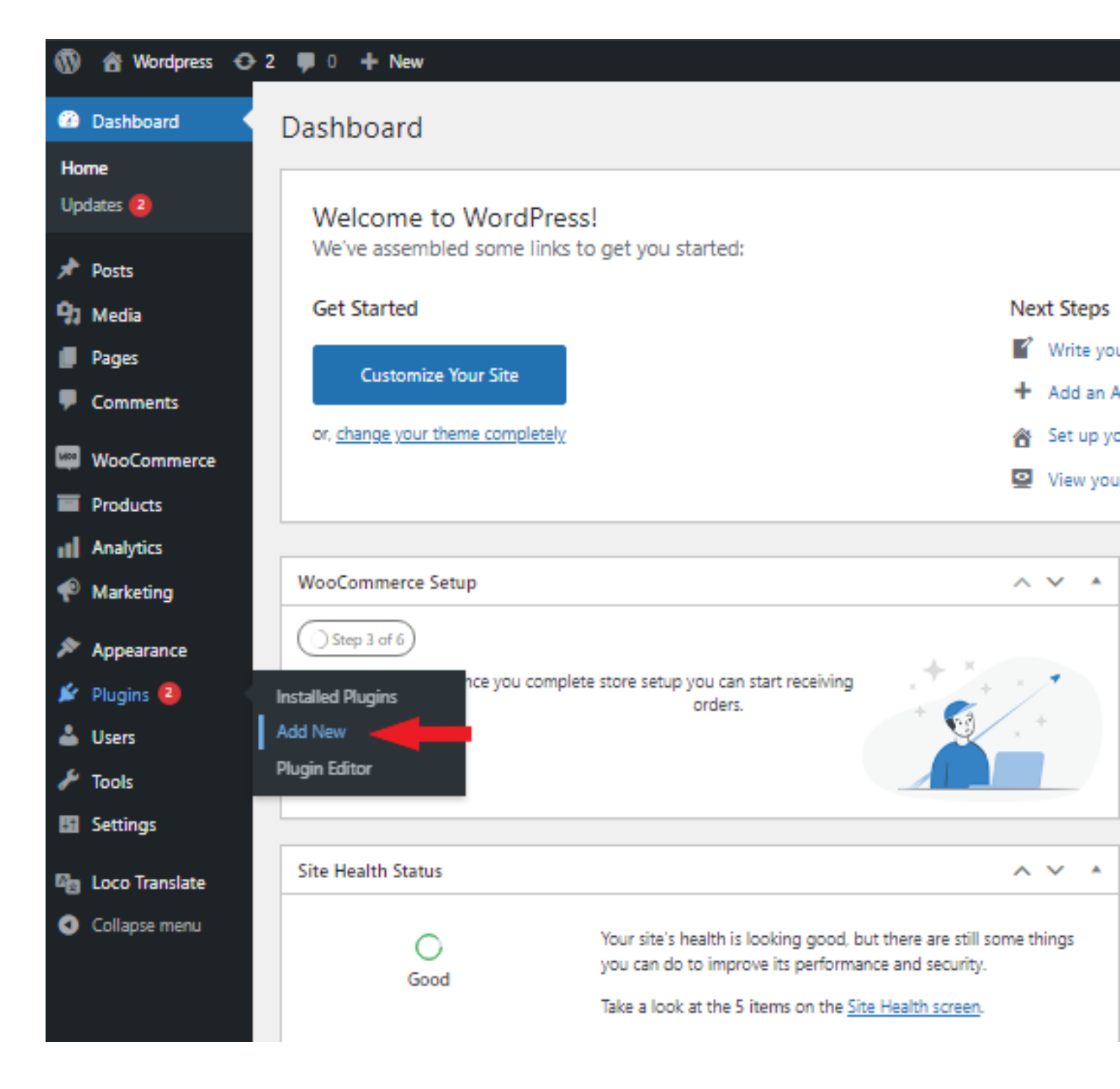

4. On the Add Plugins page, click on Upload plugin.

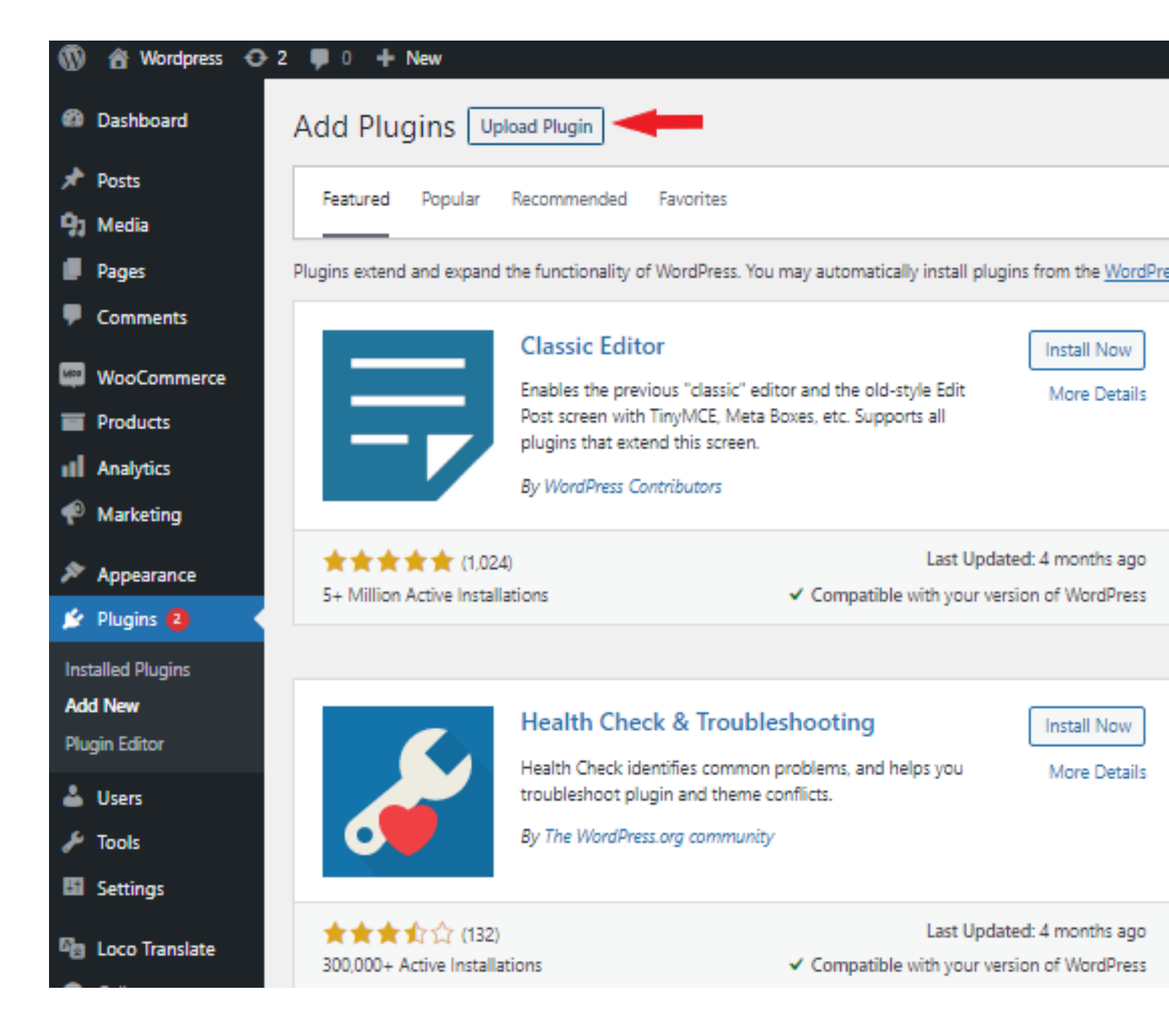

5. Click on **Choose File**, select your file and press **Install now**. The plugin folder must be in a **.zip** format. No other format is accepted at this time.

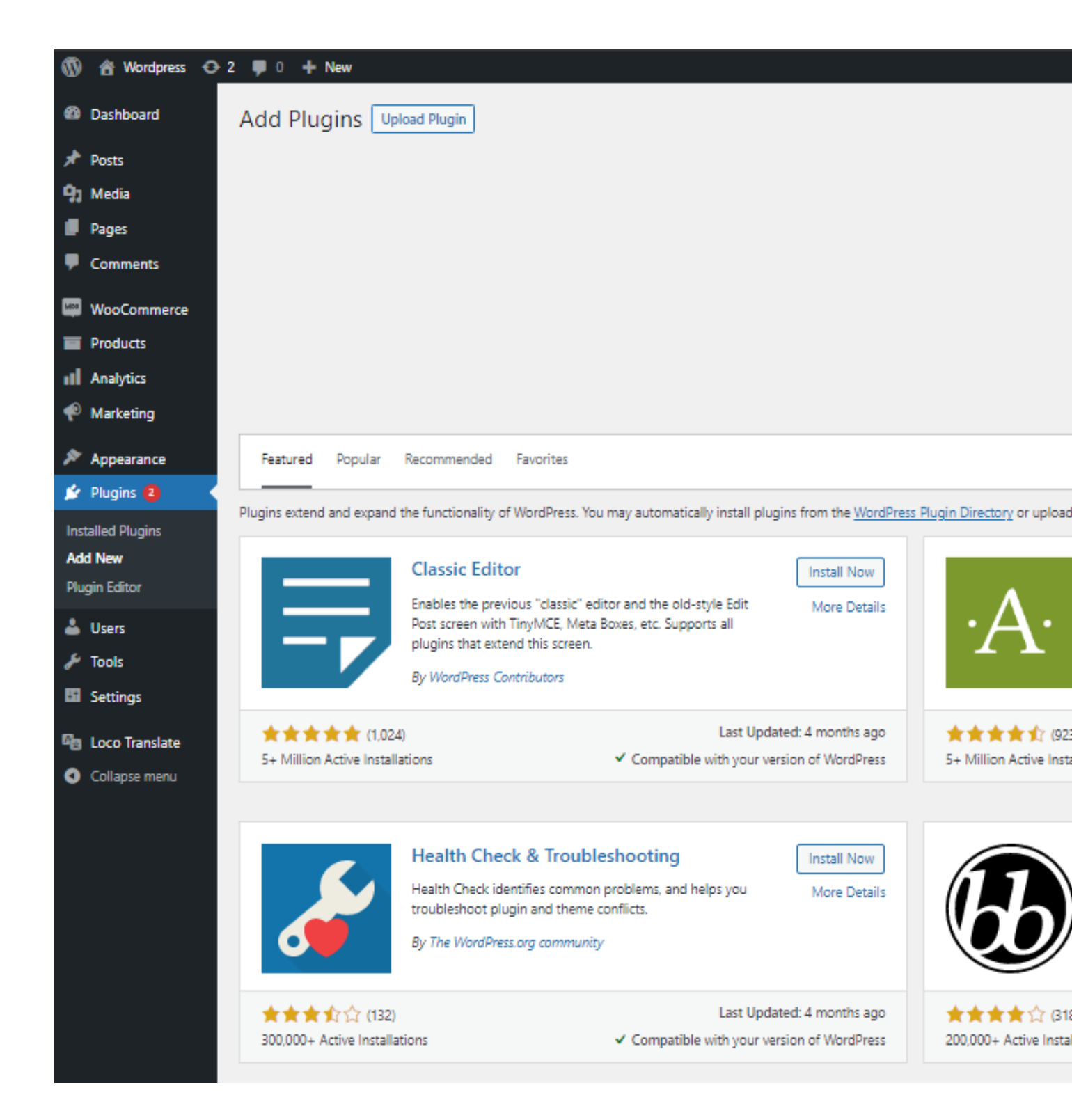

6. After installing the plugin, navigate to *Plugins ? Installed Plugins* (or simply use the navigation menu on the left-hand side) and click on **Activate** to enable the plugin.

| 🚯 📸 Wordpress 📀 2        | 투 0 🕂 New                                                                |                                                         |
|--------------------------|--------------------------------------------------------------------------|---------------------------------------------------------|
| 🚯 Dashboard              | Plugins Add New                                                          |                                                         |
| 📌 Posts                  | Plugin deactivated.                                                      |                                                         |
| <b>9</b> 3 Media         |                                                                          |                                                         |
| Pages                    | All (5)   Active (2)   Inactive (3)   Recently Active (1)   Update Avail |                                                         |
| Comments                 | Bulk actions                                                             |                                                         |
| WOOCommerce              | Plugin                                                                   | Description                                             |
| Products                 | Akismet Anti-Spam<br>Activate   Delete   Translate                       | Used by millions, Akismet<br>Akismet Settings page to   |
| Analytics                |                                                                          | Version 4.1.12   By Autom                               |
| Marketing                | O There is a new version of A                                            | kismet Anti-Spam available                              |
| Appearance               |                                                                          | This is not just a plugin, it                           |
| 🖄 Plugins 2 🔹            | Activate   Delete   Translate                                            | Hello, Dolly in the upper r                             |
| Installed Plugins        |                                                                          | Version 1.7.2   By Matt Mu                              |
| Add New<br>Plugin Editor | Loco Translate<br>Deactivate   Translate                                 | Translate themes and plug<br>Version 2.5.5   By Tim Whi |
| 👗 Users                  | Varifana Hostad Cart                                                     | Allows you to use Verifee                               |
| 差 Tools                  | Activate   Delete   Translate                                            | Version 2.2.1   By verifone                             |
| 5 Settings               | WooCommerce                                                              | An eCommerce toolkit the                                |
| 🕰 Loco Translate         | Settings   Deactivate   Translate                                        | Version 5.7.1   By Automa                               |
| Collapse menu            | • There is a new version of V                                            | WooCommerce available. <u>Vi</u>                        |

## Manual installation

To install the plugin manually by copying the plugin files to the appropriate location inside the WordPress installation, follow these steps:

- 1. Navigate to your WordPress installation folder.
- 2. Inside this folder, you should see a folder called **wp-content**. Navigate to that folder.
- 3. Inside the **wp-content**, you should see another folder called **plugins**. Navigate to the **plugins** folder.
- 4. Inside the **plugins** folder, copy and paste ALL the **Verifone-hosted cart files** as they are listed.
- 5. If you cannot see the folders mentioned above, then your WordPress installation is incorrect.

Once the installation is complete, make sure to configure the Verifone settings.